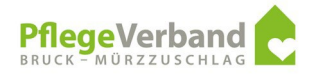

Bis zur Einführung der elektronischen Pflegedokumentation wird der Pflegeverband Gesundheitsdaten per Mail (verschlüsselt) übermitteln. Nach Einführung der elektronischen Pflegedokumentation wird die Situation erneut bewertet.

Diese Umstellung hat keinerlei Auswirkungen auf die organisatorischen Schritte innerhalb ihres Hauses (Ablage der Anordnungen).

## Vorgangsweise

## Öffnen Sie Word

Wählen Sie auf der linken Seite den Menüpunkt "Neu".

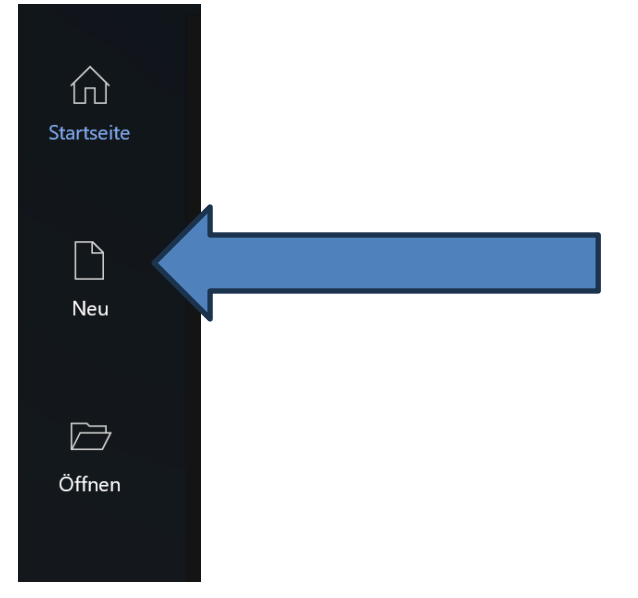

Wählen Sie den Menüpunkt Pflegeverband Bruck Mürzzuschlag aus.

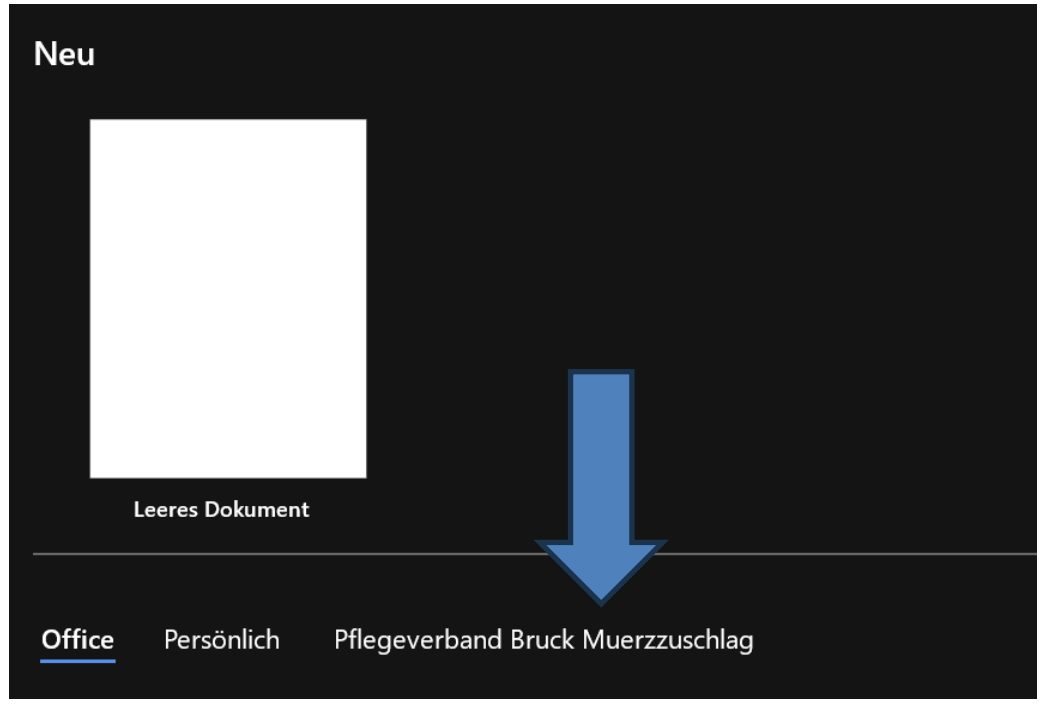

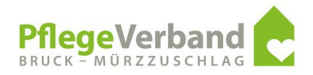

#### Wählen Sie den Ordner Pflege aus.

| Neu                    |                           |                   |                     |                  |        |                         |
|------------------------|---------------------------|-------------------|---------------------|------------------|--------|-------------------------|
| Lagrae Delument        |                           |                   |                     |                  |        |                         |
| Leeres Dokument        |                           |                   |                     |                  |        |                         |
| Office Persönlich Pfle | egeverband Bruck Muerzzus | chlag             |                     |                  |        |                         |
|                        |                           |                   |                     |                  |        |                         |
| BewohnerInnenve        | Datenschutz               | Finanzbuchhaltung | Informationstechnik | MitarbeiterInnen | Pflege | Verwaltung<br>Allgemein |

## Wählen Sie die gewünschte Einrichtung aus.

| Neu             |              |                    |          |           |                 |              |
|-----------------|--------------|--------------------|----------|-----------|-----------------|--------------|
| ← Zurück Pflege |              |                    |          |           |                 |              |
|                 |              |                    |          |           |                 |              |
| Altersheimgasse | Grazerstraße | Johann Böhm Straße | Kindberg | Krieglach | Mariazellerland | Mürzzuschlag |
|                 |              |                    |          |           |                 |              |

## Wählen Sie das Formular F06\_Vorlage\_Anordnung\_Ärzte aus.

| Zurück Pflege I                                                                                                    | Mürzzuschlag |  |  |
|----------------------------------------------------------------------------------------------------|--------------|--|--|
| F06 Ministry Line Manual Line Manual Line And Antonia Line Antonia Line Antonia Line Antonia Line Antonia Antonia Anto |              |  |  |
| Newsantt<br>Doun: 19.35.2023<br>BewehnerEn: Wahrberech:<br>Nachricht von DGKP Andrea Galatter                                                                                                    |              |  |  |
| Nithellung<br>Sele petitor Her I                                                                                                    |              |  |  |
| in sites of her <b>Anardhung</b>                                                                                                    |              |  |  |
| Texts Instance research."                                                                                                    |              |  |  |
| Kanik Tropic was tana failina      Kanik Tana a      Kanik Tana a      Kanik Ta      |              |  |  |
| F06 Vorlage Anordnung .                                                                                                    |              |  |  |

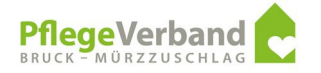

Das Formular öffnet sich und Sie können in folgenden Felder schreiben: Hausarzt: bitte eintragen Datum: das aktuelle Datum wird automatisch eingetragen Bewohnerin: bitte eintragen Wohnbereich: bitte auswählen bzw. eintragen Nachricht von DGKP: bitte auswählen Anrede Arzt: bitte auswählen Name des Arztes: bitte eintragen Textfelder: bitte den gewünschten Text eintragen.

| ,<br><b>F-06</b> × PH-Mürzzu | <b>Form-</b> Ablauforganisation¶<br>schlag,·Dr.·Josef·Pommer·G.·1,·8680<br>ormular·Ärztliche·Anordnung× |         | geVerband c   |
|------------------------------|----------------------------------------------------------------------------------------------------|---------|---------------|
| <u>ן</u>                     | Ärztliche-Anordnung                                                                                     | 1       |               |
| Hausarztix                   | 00000 <sub>H</sub>                                                                                      | ਸ       | ¥             |
|                              | ¶                                                                                                    | ×       | ×             |
|                              | 19.10.2023×                                                                                             |         |               |
| ×                            | ×                                                                                                    | ×       | ×             |
| BewohnerIn:¤                 | °°°°°¤                                                                                                  | Wohnber | eich:¤ °°°°°¤ |
| ¶                            | <u>¶</u>                                                                                                | ×       | ×             |
| Nachricht-von-DGKP           | andrea Gstättner 🗷                                                                                      |         |               |
| 9                            |                                                                                                    |         |               |
| Mitteilung:¶                 |                                                                                                    |         |               |
| 1                            |                                                                                                    |         |               |
| Sehr geehrter Herr           | ۱ <b>۹</b>                                                                                              |         |               |
|                              |                                                                                                    |         |               |
| 00000¶                       |                                                                                                    |         |               |
| 00000 ¶                      |                                                                                                    |         |               |
|                              |                                                                                                    |         |               |
| ×                            |                                                                                                    |         |               |

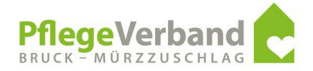

# Danach müssen Sie das Formular als PDF speichern, gehen Sie bitte wie folgt vor:

Wählen Sie den Punkte Datei.

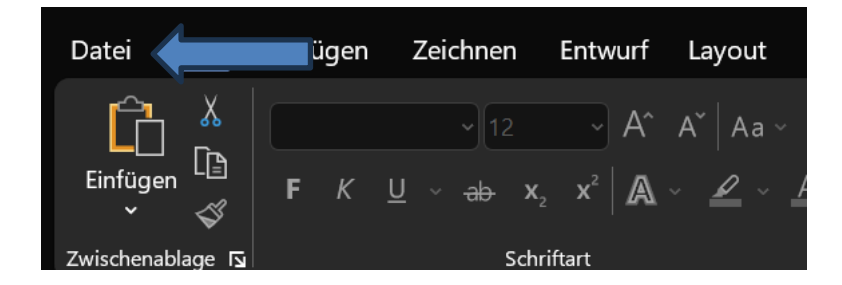

Wählen Sie den Punkte Datei speichern unter.

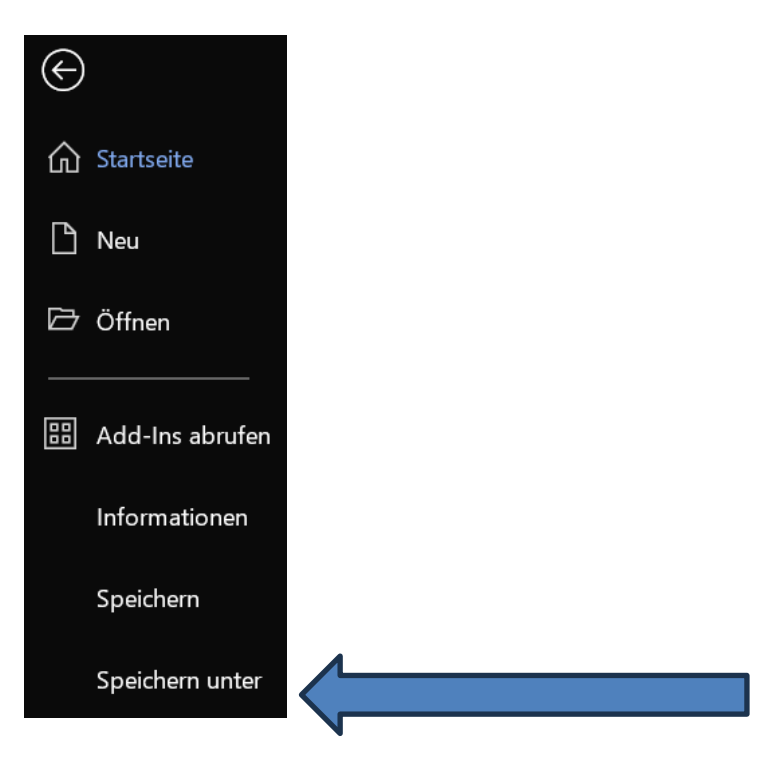

Wählen Sie den Punkt durchsuchen.

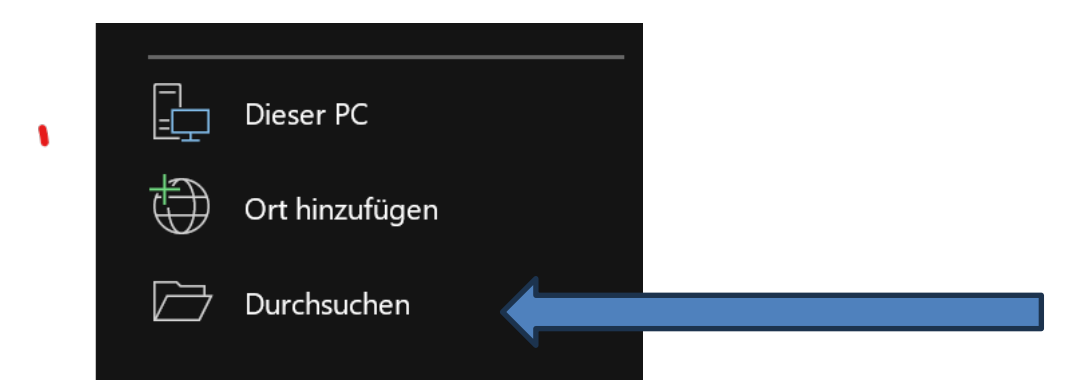

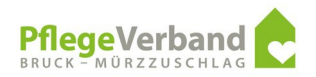

Wählen Sie den Punkt Dokumente bzw. Documents oder den Ordner laut Ihren internen Vorgaben.

| 🤠 Speichern unter                            |                                          |                    |                  |             |                          |                  | ×     |
|----------------------------------------------|------------------------------------------|--------------------|------------------|-------------|--------------------------|------------------|-------|
| $\leftarrow \rightarrow \checkmark \uparrow$ | Markus - Pflegeverband Bruck Muerzzus    | ichlag > Dokumente |                  |             | ~ C                      |                  | م     |
| Organisieren 🔹                               | Neuer Ordner                             |                    |                  |             |                          | ∎·               | 2     |
| 🗸 🥌 Markus - Pfleg                           | gev Name ^                               | Status             | Änderungsdatum   | Тур         | Größe                    |                  |       |
| > 🦰 Apps                                     | afterSentDocuments                       | •                  | 25.04.2024 09:37 | Dateiordner |                          |                  |       |
| > 🗖 Attachments                              | 5 🗧 🔤 Benutzerdefinierte Office-Vorlagen | •                  | 25.04.2024 09:37 | Dateiordner |                          |                  |       |
| > 🔁 Dokumente                                | 🗀 cache                                  | •                  | 06.09.2024 11:55 | Dateiordner |                          |                  |       |
|                                              | 🦰 Meine Datenquellen                     | <b>•</b>           | 25.04.2024 09:37 | Dateiordner |                          |                  |       |
|                                              | OneNote-Notizbücher                      | •                  | 25.04.2024 09:37 | Dateiordner |                          |                  |       |
| -                                            | Outlook-Dateien                          | •                  | 25.04.2024 09:37 | Dateiordner |                          |                  |       |
|                                              | Remote Assistance Logs                   | •                  | 25.04.2024 09:37 | Dateiordner |                          |                  |       |
|                                              |                                          |                    |                  |             |                          |                  |       |
| -                                            |                                          |                    |                  |             |                          |                  |       |
| 📰 Desktop                                    | *                                        |                    |                  |             |                          |                  |       |
| 🛓 Downloads                                  | *                                        |                    |                  |             |                          |                  |       |
| Dokumente                                    | *                                        |                    |                  |             |                          |                  |       |
| 🔛 Rilder                                     | *                                        |                    |                  |             |                          |                  |       |
| Dateiname:                                   | Medikamentenanforderung                  |                    |                  |             |                          |                  | ~     |
| Dateityp:                                    | Word-Dokument                            |                    |                  |             |                          |                  | ~     |
| Autoren:                                     | Otter, Markus Markierungen: M            |                    | Titel: Medikan   |             | Betreff: Betreff angeben |                  |       |
| (                                            | Miniatur speichern                       |                    |                  |             |                          |                  |       |
|                                              |                                          |                    |                  |             |                          |                  |       |
| ▲ Ordner ausblenden                          |                                          |                    |                  |             | Tools 👻                  | Speichern Abbrec | hen . |

Vergeben Sie einen passenden Dateinamen und wechseln Sie den Dateityp auf PDF.

| 🕎 Speichern unter    |                                                    |          |                      |             |                       |                  |            | ×  |
|----------------------|----------------------------------------------------|----------|----------------------|-------------|-----------------------|------------------|------------|----|
| ← → ~ ↑              | Markus - Pflegeverband Bruck Muerzzuschlag      Do | okumente |                      |             | ~ c                   | Dokumente durchs |            | م  |
| Organisieren 🔹 Neuer | Ordner                                             |          |                      |             |                       |                  | <b>I</b> · | 3  |
| ✓                    | Name                                               | Status   | Änderungsdatum       | Тур         | Größe                 |                  |            |    |
| > 🗖 Apps             | afterSentDocuments                                 | •        | 25.04.2024 09:37     | Dateiordner |                       |                  |            |    |
| > 🗖 Attachments      | 🛅 Benutzerdefinierte Office-Vorlagen               | •        | 25.04.2024 09:37     | Dateiordner |                       |                  |            |    |
| > 🔁 Dokumente        | cache                                              | •        | 06.09.2024 11:55     | Dateiordner |                       |                  |            |    |
|                      | Meine Datenquellen                                 | •        | 25.04.2024 09:37     | Dateiordner |                       |                  |            |    |
|                      | OneNote-Notizbücher                                | •        | 25.04.2024 09:37     | Dateiordner |                       |                  |            |    |
| -                    | Outlook-Dateien                                    | •        | 25.04.2024 09:37     | Dateiordner |                       |                  |            |    |
|                      | Remote Assistance Logs                             | •        | 25.04.2024 09:37     | Dateiordner |                       |                  |            |    |
|                      |                                                    |          |                      |             |                       |                  |            |    |
|                      |                                                    |          |                      |             |                       |                  |            |    |
| 🔲 Desktop 🛛 🖈        |                                                    |          |                      |             |                       |                  |            |    |
| 🛓 Downloads 🖈        |                                                    |          |                      |             |                       |                  |            |    |
| 📔 Dokumente 🖈        |                                                    |          |                      |             |                       |                  |            |    |
| 🔽 Rilder 🛛 🔶         | 1                                                  |          |                      |             |                       |                  |            |    |
| Dateiname: Medik     | xamentenanforderur                                 |          |                      |             |                       |                  |            |    |
| Dateityp: Word-      | Dokument Markierungen: Markierung hi               | nzutūdon | Litek - Madikamantan | anford D    | atroff: Datroff angol |                  |            |    |
| Autoren. Otter,      | Markerungen. Markerung m                           |          |                      | Di Di       | euen. beuen anger     |                  |            |    |
| Min                  |                                                    |          |                      |             |                       |                  |            |    |
| ▲ Ordner ausblenden  |                                                    |          |                      |             | Tools                 | - Speichern      | Abbrech    | en |

Sie können Word schließen und Outlook öffnen.

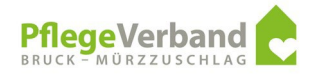

## Öffnen Sie eine neue Mail.

#### Wechseln Sie in der Zeile "Von" den Absender auf pflegexy@pvbm.at

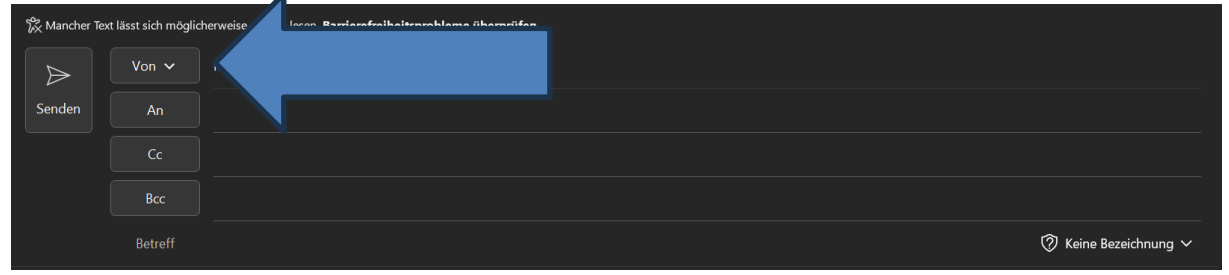

Wechseln Sie in die Zeile "An" und drücken die Schaltfläche "An". Der Adressbuchbereich öffnet sich. Wählen Sie das Adressbuch "Adressbuch\_Pflege" aus.

| Namen auswählen: Adres                                                                                                    | ssbuch_Pflege                                                                                                    |                                                                                                    | ×                |
|----------------------------------------------------------------------------------------------------|----------------------------------------------------------------------------------------------------|----------------------------------------------------------------------------------------------------|------------------|
| Suchen: O Alle Spalten                                                                                                    | O Nur Name                                                                                                    | Adressbuch:                                                                                                    |                  |
|                                                                                                    | $\rightarrow$ $\times$                                                                                                    | Adressbuch_Pflege - m.otter@pvbm.at                                                                                                    | Erweiterte Suche |
| Name                                                                                                    | Anzeigename                                                                                                    | E-Mail-Adresse                                                                                                    |                  |
| <ul> <li>Ambulante medizinisc</li> <li>Ambulatorium Schildd</li> <li>Andrea Pilz</li> <li>Andreas Tomaschitz</li> <li>Bandagist Heindl &amp; Eg</li> <li>Bandagsit Ekromed</li> <li>Bernd Baumgartner</li> <li>Bruck - Mürzzuschlag</li> <li>Bruck/Mur Bezirksgeri</li> <li>Bürgerbüro Stadtgem</li> <li>BVAEB Graz</li> <li>Catharina Koch</li> <li>Christian Schatz</li> </ul> | Ambulante medizinische<br>Ambulatorium Schilddrüs<br>Andrea Pilz (ordination@<br>Andreas Tomaschitz (info<br>Bandagist Heindl & Eger (<br>Bandagsit Ekromed (office.<br>Bernd Baumgartner (offic<br>Bruck - Mürzzuschlag Pfle<br>Bruck/Mur Bezirksgericht<br>Bürgerbüro Stadtgemeind.<br>BVAEB Graz (graz.leistung<br>Catharina Koch (office@o<br>christian.schatz@medway | office@reha-bruck.at<br>office@nuklearm<br>ordination@a<br>info@ordination-toma<br>muerzzuschlag@eger<br>office@ekromed.at<br>office@berndbaumga<br>pflegedrehscheibe-bm<br>bgbruckmur.vorstand@ju<br>buergerbuero@bruckmur<br>graz.leistung@bvaeb.at<br>office@ordination-koch.at<br>christian.schatz@medway |                  |
|                                                                                                    |                                                                                                    |                                                                                                    | •                |
| An                                                                                                    |                                                                                                    |                                                                                                    |                  |
|                                                                                                    |                                                                                                    |                                                                                                    |                  |
| Всс                                                                                                    |                                                                                                    | OK                                                                                                    | Abbrechen        |

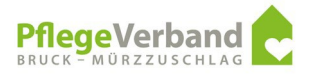

### Geben Sie den gewünschten Namen in das Suchfeld ein.

| Namen auswählen: Such                                                                         | ergebnis - Adressbuch_F                                                                                         | Pflege                                                                                                    |    | ×                |
|-----------------------------------------------------------------------------------------------|----------------------------------------------------------------------------------------------------|----------------------------------------------------------------------------------------------------|----|------------------|
| Suchen: O Alle Spalten                                                                        | O Nur Name                                                                                                    | Adressbuch:<br>Suchergebnis - Adressbuch_Pflege                                                                | ~  | Erweiterte Suche |
| Name                                                                                          | Anzeigename                                                                                                    | E-Mail-Adresse                                                                                                 |    |                  |
| A Land Apotheke         A Salvator Apotheke         A Stadt Apotheke         A Vitus Apotheke | Land Apotheke (office@la.<br>Salvator Apotheke (office<br>Stadt Apotheke (office@st<br>Vitus Apotheke (info@vit | office@landapotheke-bru<br>. office@apothekesalvator.at<br>office@stadtapotheke-bru<br>. info@vitusapotheke.at |    | ▲                |
| 4                                                                                             |                                                                                                    |                                                                                                    |    | Þ                |
| An                                                                                            |                                                                                                    |                                                                                                    |    |                  |
| Cc                                                                                            |                                                                                                    |                                                                                                    |    |                  |
| Всс                                                                                           |                                                                                                    |                                                                                                    |    |                  |
|                                                                                               |                                                                                                    |                                                                                                    | OK | Abbrechen        |

Sie können den gewünschten Empfänger mit Doppelklick in die Zeile an übernehmen. Danach können Sie die Schaltfläche ok auswählen.

| Namen auswäh   | len: Such | ergebnis - Ad | dress   | buch_F   | Pflege                           |    | ×                |
|----------------|-----------|---------------|---------|----------|----------------------------------|----|------------------|
| Suchen: OAll   | e Spalten | O Nur Nam     | e       |          | Adressbuch:                      |    |                  |
| apoth          |           |               | →       | ×        | Suchergebnis - Adressbuch_Pflege | ~  | Erweiterte Suche |
| Name           |           | Anzeigenam    | e       |          | E-Mail-Adresse                   |    |                  |
| A Land Apothe  | ke        | Land Apothel  | ce (of  | fice@la. | office@landapotheke-bru          |    |                  |
| A Salvator Apo | theke     | Salvator Apo  | theke   | (office  | . office@apothekesalvator.at     |    |                  |
| A Stadt Apothe | ke        | Stadt Apothe  | ke (of  | ffice@st | office@stadtapotheke-bru         |    |                  |
| Q Vitus Apothe | ke        | Vitus Apothe  | ke (in  | fo@vit   | info@vitusapotheke.at            |    |                  |
| 4              |           |               |         |          |                                  |    |                  |
|                | Salvator  | Anotheke (off | <u></u> | nothek   | esalvator at)                    |    |                  |
| An             | Salvator  | Apotheke (off | Ce@a    | ротек    | esalvator.atj                    |    |                  |
| Cc             |           |               |         |          |                                  |    |                  |
| Всс            |           |               |         |          |                                  |    |                  |
|                |           |               |         |          |                                  | ОК | Abbrechen        |

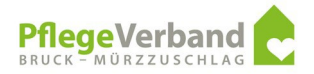

Fügen Sie die gewünschte Datei über die Schaltfläche Einfügen – Datei einfügen hinzu.

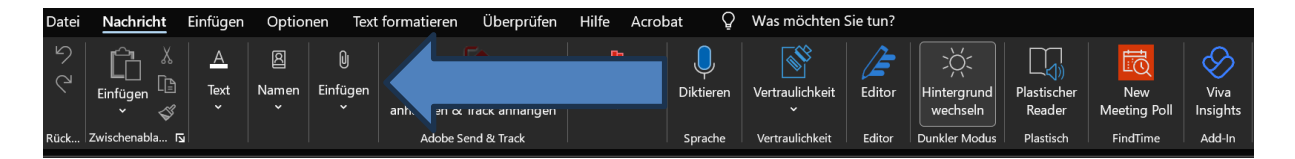

Sie sollten folgendes Bild sehen.

| $\triangleright$ | Von 🗸                 | m.otter@pvbm.at                                |
|------------------|-----------------------|------------------------------------------------|
| Senden           | An                    | Salvator Apotheke (office@apothekesalvator.at) |
|                  | Cc                    |                                                |
|                  | Всс                   |                                                |
|                  | Betreff               | 🔿 Keine Bezeichnung 🗸                          |
| Anlei<br>Afri    | tung Ablöse Fax<br>KB | pdf 🗸                                          |
|                  |                       |                                                |

Wählen Sie im Menü Band die Schaltfläche Vertraulichkeit – Mail verschlüsselt aus.

| Datei | Nachricht    | Einfügen | Optior | nen Text | formatieren Überprüfe    | n Hilfe Acı | robat <table-cell></table-cell> | Was möchten S   | ie tun" |               |           |            |           |
|-------|--------------|----------|--------|----------|--------------------------|-------------|---------------------------------|-----------------|---------|---------------|-----------|------------|-----------|
| 2     |              | A        | Ø      | Û        | ST.                      | P0          |                                 |                 |         |               |           |            | $\otimes$ |
| (1    | Einfügen     | Text     | Namen  | Einfügen | Datei mit Adobe Send     | Markierunge | n Diktieren                     | Vertraulichkeit |         |               |           | New        | Viva      |
|       | · √          |          |        |          | anhängen & Track anhänge |             |                                 |                 |         |               |           | eting Poll | Insights  |
| Rück  | Zwischenabla | a        |        |          | Adobe Send & Track       |             | Sprache                         | Vertraulichkeit | Edite   | Dunkler Modus | Plastisch | FindTime   | Add-In    |

Es erscheint folgender Text:

| i Mail versch<br>Verschlüss | nlüsselt - Die Empfä<br>elt – Berechtigung | änger haben alle Nutzungsrechte außer Speichern unter, Exportieren und Vollzugriff.<br>erteilt von: m.otter@pvbm.at |
|-----------------------------|--------------------------------------------|----------------------------------------------------------------------------------------------------|
| $\triangleright$            | Von 🗸                                      | m.otter@pvbm.at                                                                                                    |
| Senden                      | An                                         | Salvator Apotheke (office@apothekesalvator.at)                                                                      |
|                             | Cc                                         |                                                                                                    |
|                             | Всс                                        |                                                                                                    |
|                             | Betreff                                    | 🔓 Mail verschlüsselt 🗸                                                                                              |
| Anle<br>PDF 467             | itung Ablöse Fax<br>KB                     | x.pdf ~                                                                                                    |
|                             |                                            |                                                                                                    |

Sie können Ihre Mail jetzt absenden.

Auf Empfängerseite kann es zu Problemen mit der Lesbarkeit kommen. Teilen Sie dem Fachbereich IKT dies bitte mit, es wird seitens der Geschäftsleitung Kontakt mit den Empfängern aufgenommen.